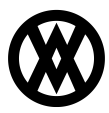

Knowledgebase > SalesPad > Purchasing > Changing the Vendor for a Line Item

## Changing the Vendor for a Line Item

Megan De Freitas - 2024-11-22 - Purchasing

## Overview

When purchasing items within SalesPad, an item will sometimes have a default Vendor ID attached to it. However, it is possible to change vendors for that item from the PO screen.

## Instructions

Follow the instructions below on a sales document with backordered items:

- 1. Click the **Purchase** button at the top of the sales document
- 2. Select the line item to be purchased

| urchase Plans                                   | Purchase Plans Items                                          |                                                                   |         |    |           |          |
|-------------------------------------------------|---------------------------------------------------------------|-------------------------------------------------------------------|---------|----|-----------|----------|
| ORDST2364                                       | 🥝 Select All 😂 Select None 👍 Remove 🎾 Group Like Item Numbers |                                                                   |         |    |           |          |
| (no vendor assigned)<br>Green Lake Wire Company | ▼ √ Item Number Item De                                       | scription Sales Doc Num                                           | DS      | NI | Unit Cost | Quantity |
|                                                 | WIRE-MCD-0 Multi con                                          | nductor wire ORDST2364                                            |         |    | 0.54      |          |
|                                                 |                                                               |                                                                   |         |    |           |          |
|                                                 | Line Options<br>Show Comments<br>Copy Comments                | Copy Sales Document Name<br>Copy to PO Comment<br>Copy to PO Note | l Notes |    | s         | •        |

- 1. Click the **Create PO** button in the upper-right corner
- 2. This will navigate you to the "PO creation" screen, which will display the selected line item and the default vendor:

| 🗂 Close   🛃 Save   🍪 Print   🛄   🗅                                                                                             |                                                                                                    |                                                                                                    |                                                                                                    |                     |                                                                    |                                      |
|----------------------------------------------------------------------------------------------------|----------------------------------------------------------------------------------------------------|----------------------------------------------------------------------------------------------------|----------------------------------------------------------------------------------------------------|---------------------|--------------------------------------------------------------------|--------------------------------------|
|                                                                                                    | Copy 😪 Cancel 🏄 Dynam                                                                                                  | ics GP                                                                                                    |                                                                                                    |                     |                                                                    |                                      |
| PO Properties Purch. Order #: PO Status: New PO Type: STANDARD V Vendor ID: Green Lake Wire Vendor Name: Green Lake Wire Compa | PO Dates<br>PO Date: 6/13/2011 ▼<br>Req. Date: 6/13/2011 ▼<br>Promised Date: 6/13/2011 ▼<br>Promised Ship: 6/13/2011 ▼ | Other<br>Terms: 2% 10/NE Shipping Method: GROUND Suyer: 0 Norther States of the states of the states | Ship To Address<br>Ship to Customer<br>Habrikam, Inc.<br>The F. Urk<br>Grand Rapids, MI 49:<br>P:(616) 780-5478 | Edit Address        | Totals<br>Discount:<br>Freight:<br>Misc. Charge:<br>Tax:<br>Total: | 0.00<br>0.00<br>0.00<br>0.00<br>2.16 |
| Une Items Notes Addresses User Fields L<br>Details<br>New   Cancel R Insert  <br>Item # Description PO I                       | Links Audit                                                                                                    | # Qty                                                                                                    | Unit Cost PO Line                                                                                               | Extd. Cost Location | Update Missing 1                                                   | Vendor Items                         |
| WIRE-M Multi conductor                                                                                                    | GREENL WIRE MULTI                                                                                                    | 4 F                                                                                                    | 0.54 New                                                                                                    | 2.16 WARE           | . 6/13 6/13/                                                       | . 6/13                               |
|                                                                                                    |                                                                                                    |                                                                                                    |                                                                                                    |                     |                                                                    |                                      |
|                                                                                                    |                                                                                                    |                                                                                                    |                                                                                                    |                     |                                                                    |                                      |
|                                                                                                    |                                                                                                    |                                                                                                    |                                                                                                    |                     |                                                                    |                                      |
|                                                                                                    |                                                                                                    |                                                                                                    |                                                                                                    |                     |                                                                    |                                      |
|                                                                                                    |                                                                                                    |                                                                                                    |                                                                                                    | 2.15                |                                                                    |                                      |

- If other vendors are set up, you can click the dropdown arrow on the Vendor ID field, which will display a list of all vendors for the company. Select a vendor for the line item. This sets the Vendor ID on the header and the Vendor Item # on the line item
- 2. Click **Save** and the document will automatically generate a PO number